## Genmega / Hantle (Std 3) DCC TCP/IP settings for location-provided Ethernet

| Customer Setup>Change<br>Processor> Communication      | Customer Setup>Change<br>Processor>Message format | Customer Setup>Change<br>Processor>Standard 3 options |
|--------------------------------------------------------|---------------------------------------------------|-------------------------------------------------------|
| Comm Type: SSL Passthrough                             | Message Format: standard 3                        | Status Monitoring: Enabled                            |
| SSL Format: 7 bits even parity                         |                                                   | Communication Header:<br>Enabled                      |
| Reversal at host: Enabled<br>DCC Transactions: Enabled |                                                   | 12 bit Sequence: Disabled                             |
| SSL Version: TLS 1.2                                   |                                                   | CRC: Disabled                                         |
| SSL Cert: Disabled                                     |                                                   |                                                       |
| * Software V5.00.22 + required<br>for options in red.  |                                                   |                                                       |
| Host Setup> Routing ID                                 | Host Setup> Host IP Address                       | System Setup>Device Setup><br>ATM TCP/IP              |
| Routing number: CDSAA0                                 | Host IP: 208.35.209.1                             | TCP/IP Mode: DHCP                                     |
|                                                        | Host Port: 6965                                   | IP: set automatically                                 |
|                                                        |                                                   | SM: set automatically                                 |
|                                                        |                                                   | GW: set automatically                                 |
|                                                        |                                                   | Hit "APPLY" to store changes.                         |

## Tranax / Genmega / Hantle (Std 3) TCP/IP LAN Troubleshooting

| Error | D2500<br>D2511 | Data is not being sent or returned to the terminal                                                                                                    |
|-------|----------------|----------------------------------------------------------------------------------------------------|
|       | A              | Log into your terminal using the master password. Navigate to: Master functions > System Setup>Device setup>ATM TCP/IP Setup. Ensure that the DHCP option is enabled. If DHCP is enabled, and the connection to the location router is valid and functioning, the IP address, subnet mask, and gateway fields will be generated automatically. If you see 0.0.0.0 or blanks for any of these three addresses, proceed to step B. If all three addresses are present and you still get D1500 errors, proceed to Step C.                                                                         |
|       | В              | Check the physical condition of the Ethernet cable. Unplug and reseat both ends of the cable to ensure a good connection. Check for green / amber LED's next to the ports which indicate a connection. If your terminal lacks LED indicators on its Ethernet port, you can test the line by connecting it to a laptop. If the LED's on the laptop do not illuminate, the cable may require replacement. Before replacing the line, proceed to step D.                                                                                                    |
|       | С              | Verify that ALL settings you have entered match this guide exactly. If your settings are correct, It is likely that communications from the ATM, which go to CDS over port 6964 are being blocked by the ISP. Contact the Internet Service Provider of the location's network and request that communications on port 6964 be allowed.                                                                                                    |
|       | D              | Contact the location's Internet Service Provider to ensure that the router to which you are connecting does not require a static address. Some locations, most notably Hotels, large businesses and franchises, have secure networks which require a static address. Speak with the ISP or location IT representative to obtain an IP address, a subnet mask, a gateway, and a DNS address. Log into the terminal. Navigate to: Operator Functions>System Setup>Device Setup>ATMTCP/IP Setup and change the TCP/IP mode to STATIC. You can now enter the static addresses the location to you. |

| Error | D2514 | No ACK / NAK :CDS received but rejected the transaction / communication (incl. any "D170x" type of error)                                                                                                    |
|-------|-------|----------------------------------------------------------------------------------------------------|
|       | A     | Verify terminal programming. Ensure that your terminal ID is correct (Host setup><br>Terminal ID). Check that your Routing ID is set to ATMI00 (Host Setup> Routing ID)<br>Verify Host address and port. (Host Setup>Host IP Address) Make sure you are set to<br>standard 3 message format (Customer setup>Change processor)                                |
|       | В     | Check your terminal setup on CDS. Open <u>www.columbusdata.net</u> and enter your login credentials. Navigate to Terminal>Edit Terminal. Select your terminal ID from the drop down and click continue. In the equipment type drop down, make sure your machine type is accurate, selecting the entry indicating TRITON EMULATION. Click "Update Terminal. " |

| Error | DA0111 | Pin Translation error / Master keys are incorrect                                                                                                    |
|-------|--------|----------------------------------------------------------------------------------------------------|
|       | A      | Log into Key management. (Operator>Host Setup>Key Management>Enter Master Keys> input password 1&2 > ) Key mode should be TDES or TDES 3. Verify that the Check Digit matches the one provided when the master keys for this terminal were bound. |
|       | В      | Verify Terminal ID. ( Operator> Host Setup> Terminal ID )                                                                                                    |

| Error | First Field ID Code Mismatch ( when attempting to go into service )                                                                                                    |
|-------|----------------------------------------------------------------------------------------------------|
|       | Master Keys have not been bound on the CDS website for this terminal. You can bind keys on <u>www.columbusdata.net</u> or have Tech Support bind them for you by telephone |